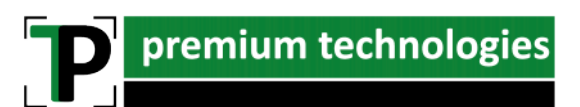

### Whitepaper

### Anpassung von Verkaufspreisen

Lexware faktura+auftrag / warenwirtschaft pro / premium

Microsoft Silver Partner Authorisierter Surface Reseller Cloud Service Provider

Terra Service Partner Terra Cloud Partner Lancom Certified Professional

Lancom Silver Partner

Lexware Gold Partner

In diesem Whitepaper beschreiben wir Ihnen, wie Sie Verkaufspreise in den Lexware Produkten automatisch anpassen.

ACHTUNG: Änderungen, welche über die Assistenten gemacht werden, werden direkt in die Datenbank geschrieben. Es gibt kein "Zurück". Korrekturen können nur wieder über diese Assistenten durchgeführt werden.

#### HINWEIS zur Mehrwertsteueränderung 2020:

Wenn Sie im Programm mit **Bruttopreisen** arbeiten, wird zwar mit dem Update Juni 2020 die korrekte Steuer ausgewiesen. Jedoch werden die Preise nicht geändert. Sollten Sie Ihre Verkaufspreise an die von Juli-Dezember gültigen 16% oder 5%, müssen Sie Ihre Verkaufspreise in diesem Zeitraum anpassen.

Dazu können Sie in diesem Assistenten die Preisänderung auf Basis der Verkaufspreise durchführen. Die Prozentuale Änderung muss hier wie folgt aussehen:

 Bei 19% Artikeln:
 - 2,52%

 Bei 7% Artikel:
 - 1,86%

Setzen Sie den Haken dann bei allen Preisen. Danach werden Ihre Brutto Preise entsprechend reduziert. Beachten Sie jedoch, zum 01.01.2021 die Preise wieder zu erhöhen!

#### Inhalt

| faktura+auftrag basis und faktura+auftrag plus | 2 |
|------------------------------------------------|---|
| warenwirtschaft pro                            | 4 |
| warenwirtschaft premium                        | 6 |

premium technologies | Hainstraße 105 | 09130 Chemnitz | Inhaber: Peter Weißflog Telefon: +49 (0)371 - 8365 22-20 | E-Mail: info@prem-tec.de | www.prem-tec.de

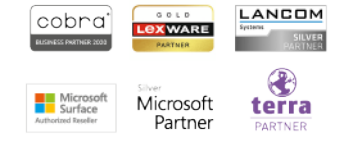

USt-ldNr.: DE279144871 Bankverbindung: Volksbank Chemnitz eG | IBAN: DE61 8709 6214 0321 0682 35 | BIC: GENODEF1CH1

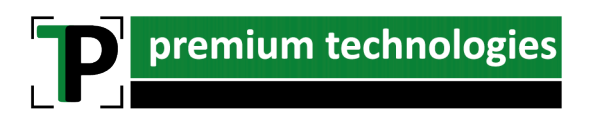

### faktura+auftrag basis und faktura+auftrag plus

Navigieren Sie im Hauptmenü des Programms zum Punkt "Artikel". Nun markieren Sie eine beliebige Warengruppe.

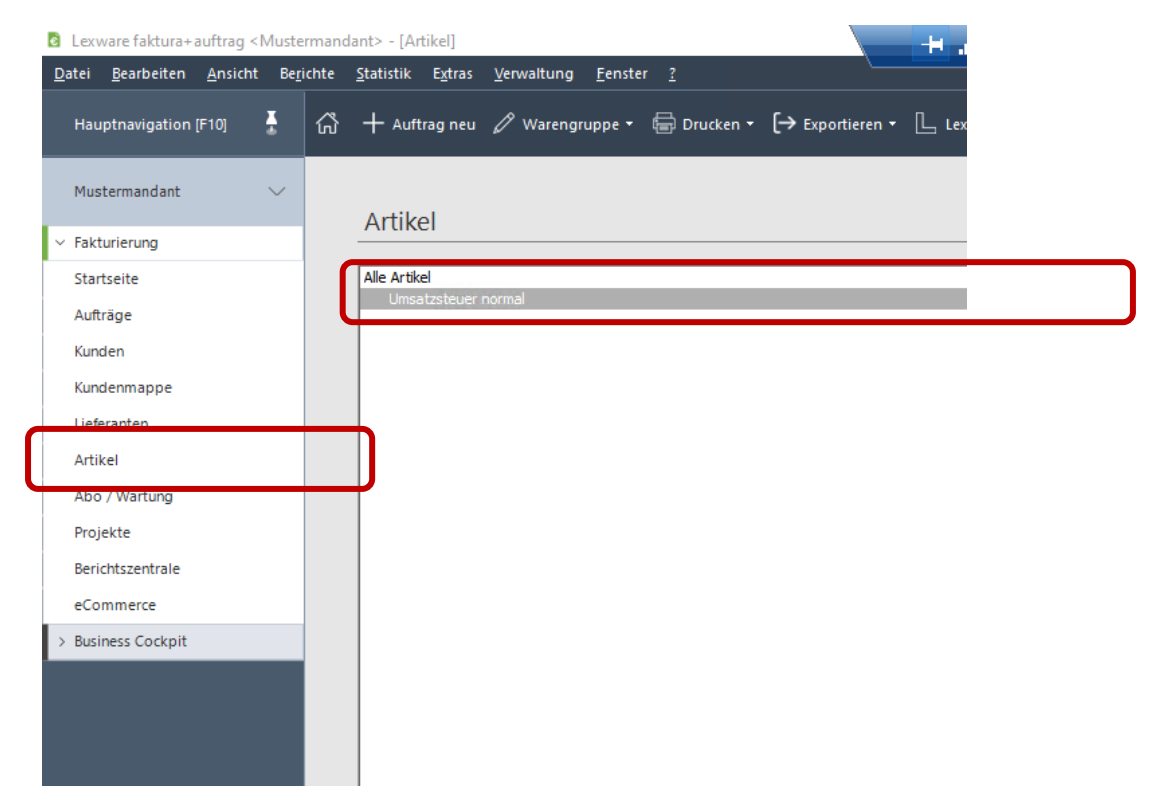

Danach finden Sie im Menü unter "Extras" den Punkt "Preise ändern/kalkulieren"

December 2015 [2015] [2015]

|               |                    |         |          |       |                   |                 |                        |                 |      |   | _ |            |
|---------------|--------------------|---------|----------|-------|-------------------|-----------------|------------------------|-----------------|------|---|---|------------|
| <u>D</u> atei | <u>B</u> earbeiten | Ansicht | Ber      | ichte | <u>S</u> tatistik | E <u>x</u> tras | Verwaltung             | <u>F</u> enster | 2    |   |   |            |
| Hau           | uptnavigation      | (F10)   | ×        | ය     | + Auft            | Dat             | enschutz               |                 |      | • |   | ſ→ Exp     |
|               |                    |         | <u> </u> |       |                   | Za <u>h</u>     | lungsverkehr           |                 |      |   |   | <b>C</b> · |
|               |                    |         |          |       |                   | <u>S</u> EP     | A-Lastschriftma        | ndat einh       | olen |   |   |            |
| Mus           | stermandant        |         | $\sim$   |       | Artila            | Ma              | hnwesen                |                 |      |   |   |            |
| ✓ Fak         | turierung          |         |          |       | ALIKE             | <u>Z</u> ah     | lungseingang.          |                 |      |   |   |            |
| Sta           | rtseite            |         |          |       | Alle Artik        | <u>B</u> es     | tellungen erzei        | ugen            |      |   |   |            |
| Auf           | träge              |         |          |       | Umsa              | <u>L</u> ag     | erzu-/ -abgäng         | e buchen.       |      |   |   |            |
|               | uage               |         |          |       |                   | <u>l</u> nw     | ntur durchfüh          |                 |      |   |   |            |
| Kun           | nden               |         |          |       |                   | <u>P</u> rei    | ise ändern/kalk        | ulieren         |      |   |   |            |
| Kun           | denmappe           |         |          |       |                   | <u>_</u> in     | kaufspreise änd        | ienn            |      |   |   |            |
| Lief          | feranten           |         |          |       |                   | <u>F</u> irn    | nenpasswort            |                 |      |   |   |            |
| Arti          | ikel               |         |          |       |                   | Inte            | ernetmarke             |                 |      | • |   |            |
| Abo           | o/Wartung          |         |          |       |                   | eRe             | chnung/Postst          | elle            |      | - |   |            |
|               | ,                  |         |          |       |                   |                 | -                      |                 |      |   |   |            |
| Pro           | jekte              |         |          |       |                   | Aus             | ländische <u>U</u> St- | ldNr. prüfe     | n    |   |   |            |
| Beri          | ichtszentrale      |         |          |       |                   | Lex             | ware scout Fak         | turierung       |      |   |   |            |
| eCo           | ommerce            |         |          |       |                   | Opt             | tionen                 |                 |      |   |   |            |
| > Bus         | iness Cockpit      |         |          |       |                   |                 |                        |                 |      |   | - |            |

**P** premium technologies

Nun erhalten Sie einen Assistenten, um die neuen Preise zu kalkulieren, prozentual oder auch absolut zu ändern.

| Preisänderung der Warengrup | pe <umsatzsteuer normal=""></umsatzsteuer>                                                                                                    | ×    |
|-----------------------------|----------------------------------------------------------------------------------------------------|------|
| 1 Preisänderung             | Preisänderung<br>Definieren Sie die Kriterien für die Verkaufspreis-Änderung                                                                                                    |      |
| 2 Artikelliste              | Preisänderung nach Verkaufspreisen     OPreisänderung nach Einkaufspreis-1     OPreisänderung nach Einkaufspreis-2                                                                                                |      |
|                             | prozentuale Preisänderung         0,00 %         0,00         absolute Preisänderung         0,00         Währung         EUR                                                                                     |      |
|                             | Menge       Standard       Menge I       Menge II       Menge III         Preis 1       I       I       I       I         Preis 2       I       I       I       I         Preis 3       I       I       I       I |      |
| Hilfe                       | < Zurück Weiter > Abbre                                                                                                    | chen |

Wählen Sie nun zunächst, ob die Änderung auf Basis des aktuellen Verkaufs- oder Einkaufspreises erfolgen soll.

Danach können Sie festlegen, wie die Änderung der Preis berechnet werden soll und bestimmen, ob Preis 1, 2, 3, die Mengenstaffeln oder nur Artikel eines speziellen Lieferanten betroffen sind.

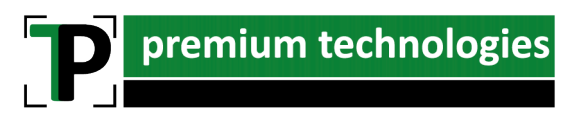

#### warenwirtschaft pro

Navigieren Sie im Hauptmenü des Programms zum Punkt "Artikel". Nun markieren Sie eine beliebige Warengruppe.

| <u>Datei B</u> earbeiten <u>A</u> nsicht Be                                                                                        | kpichte Verwaltung Extras Fenster 2                                                                                      |  |
|----------------------------------------------------------------------------------------------------|----------------------------------------------------------------------------------------------------|--|
| Hauptnavigation (F10) - 🍽                                                                                                    | 🛱 Startseite 🔍 Recherche 📙 Lerware mobile + 🖻 Kundenmanager +                                                            |  |
| premium technologies<br>Inh. Peter Weißflog e.K.                                                                                   |                                                                                                    |  |
| Zentrale     Startseite     Firmenangaben     Personalmanager     Termine + Aufgaben     Lohnauskunft     LexView                  | Artikel Monate • 2020 • Juni •           • Warengruppen           • 0. Diensteistungen           • 1. Softr 0 Datensätze |  |
| V Warenvirtschaft Startseite Recherche Aufträge Verkauf Aufträge Einkauf Kunden Lieferanten Antikk                                 | S. Cloud     999, Archiv     Manuelle Artikel     NEUE ARTIKEL                                                           |  |
| Kataloge<br>Projekte<br>Abo/Wartung<br>Provisionsempflinger<br>eCommerce<br>Benchtzestntale<br>> Buchhaltung<br>> Anlagenremaitung | Rechnung Laferschein Eingangarechnung                                                                                    |  |
| > Lohn + Gehalt     > Reisekosten     > Fehlzeiten     > Business Cockpit                                                          |                                                                                                    |  |

Danach finden Sie im Menü unter "Extras" den Punkt "Artikel" -> "Preise ändern/kalkulieren"

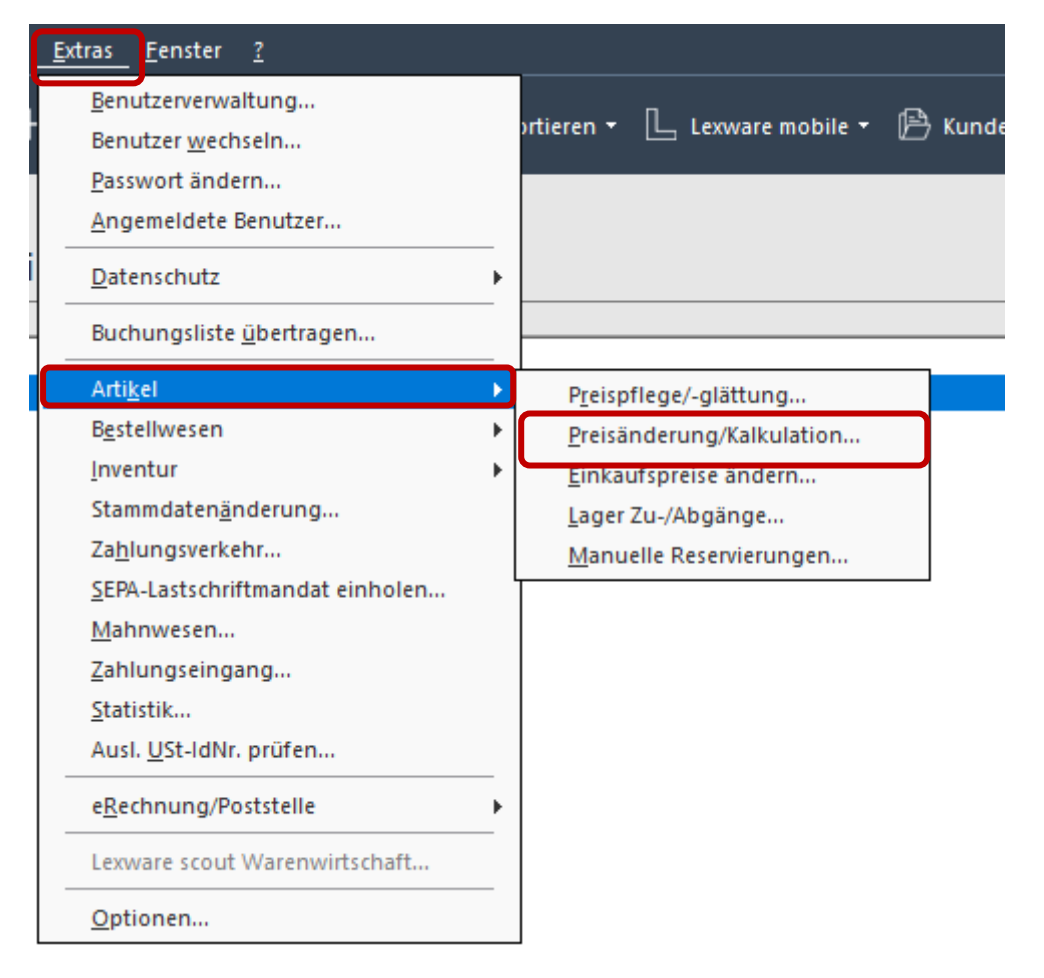

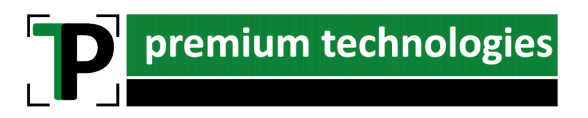

| Verkaufspreis-Änderungen du | rchführen <alarm></alarm>                       |        |               |                    |                  |          |         |            | ×         |
|-----------------------------|-------------------------------------------------|--------|---------------|--------------------|------------------|----------|---------|------------|-----------|
| 1 Preisänderung             | Preisänderung<br>Definieren Sie die Kriterien f | ür die | e Verkaufsp   | oreis-Änderung.    |                  |          |         |            |           |
| 2 Artikelliste              | Kalkulation auf Grundlage de                    | s      | Einka         | 1<br>aufspreises 🗠 | Preisvariationen |          |         |            | 2         |
|                             | Kalkulationsgrundlage                           | Du     | rchschnittlic | her EK-Preis 🔻     | Menge            | Standard | Menge I | Menge II   | Menge III |
|                             | Bezeichnung                                     |        | %             | EUR                | Preisgruppe 1    | 0,00     | 0,00    | 0,00       | 0,00      |
|                             | EK-Preis                                        |        |               |                    | Preisgruppe 2    | 0,00     | 0,00    | 0,00       | 0,00      |
|                             | <ul> <li>Lieferrabatt</li> </ul>                |        |               |                    | Preisgruppe 3    | 0,00     | 0,00    | 0,00       | 0,00      |
|                             | Lieferantenskonto                               | -      |               |                    |                  |          |         |            |           |
|                             | + Bezugskosten                                  |        |               |                    |                  |          |         |            |           |
|                             | + Gemeinkosten                                  | -      |               |                    |                  |          |         |            |           |
|                             | = Selbstkosten                                  | _      |               |                    |                  |          |         |            |           |
|                             | + Gewinn                                        | -      |               |                    |                  |          |         |            |           |
|                             | + Kundenrabatt                                  | -      |               |                    |                  |          |         |            |           |
|                             | + Kundenskonto                                  | -      |               |                    |                  |          |         |            |           |
|                             | = Verkaufspreis                                 |        |               |                    |                  |          |         |            |           |
|                             | Na x Artikel des Lieferante                     | 3      |               |                    |                  |          |         |            |           |
|                             | Lieferanten-Nr., I.+                            | J      |               |                    |                  |          |         |            |           |
| 🕜 Hilfe                     |                                                 |        |               |                    |                  |          | < Zurüc | k Weiter > | Abbrechen |

Nun erhalten Sie einen Assistenten, mit dem Sie die Preise Ihrer Artikel anpassen können.

Über Schaltfläche 1 können Sie auswählen, ob die Preise auf Basis des Einkaufs- oder Verkaufspreises angepasst werden sollen.

Bei Auswahl des Einkaufspreises, wird eine Kalkulation benötigt. Wenn Sie auf Basis des Verkaufspreises eine Änderung vornehmen, werden Ihnen alle Felder für die Preisgruppe 1-3 und deren Mengenstaffeln freigeschaltet.

Sie können nun bei den Preisangaben Prozentual oder Absolut (Schaltfläche 2) Positive oder Negative Änderungen vornehmen, um die Preis nach oben oder unten zu ändern.

Mit Schaltfläche 3 können Sie außerdem die Änderungen auf Artikel eines speziellen Lieferanten eingrenzen.

Auf der nächsten Seite des Assistenten werden Ihnen zum Abschluss alle betroffenen Artikel mit altem und neuem Preis angezeigt.

Nach dem fertigstellen, werden die Preise geschrieben.

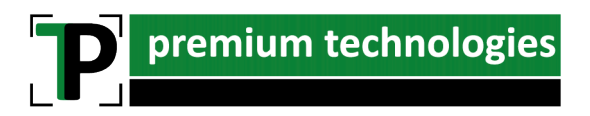

#### warenwirtschaft premium

Navigieren Sie im Hauptmenü des Programms zum Punkt "Artikel". Nun markieren Sie eine beliebige Warengruppe.

| Datei Bearbeiten Ansicht Be                    | rjichte Verwaltung Extras Eenster 2                                                                                                    |  |
|------------------------------------------------|----------------------------------------------------------------------------------------------------|--|
| Hauptnavigation (F10) - 🍽                      | 🖓 Startuerte 🔍 Recherche 📃 Lexware mobile • 🕅 Kundenmanager •                                                                                                    |  |
| premium technologies Vinh. Peter Weißflog e.K. |                                                                                                    |  |
| ✓ Zentrale                                     |                                                                                                    |  |
| Startseite                                     | Artikel Monate · 2020 · Juni ·                                                                                                    |  |
| Firmenangaben                                  |                                                                                                    |  |
| Personalmanager                                | ▼ Warengruppen                                                                                                    |  |
| Termine + Aufgaben                             | ▶ 0. Dienstleistungen                                                                                                    |  |
| Lohnauskunft                                   | 1. Softy and the second second s |  |
| LexView                                        | 2. Infrastructure                                                                                                    |  |
| <ul> <li>Warenwirtschaft</li> </ul>            | ▶ 3. Cloud                                                                                                    |  |
| Startseite                                     | ▶ 999. Archiv                                                                                                    |  |
| Recherche                                      | Manuelle Artikel                                                                                                    |  |
| Aufträge Verkauf                               | ▶ NEUE ARTIKEL                                                                                                    |  |
| Aufträge Einkauf                               |                                                                                                    |  |
| Kunden                                         |                                                                                                    |  |
| Lieferanten                                    |                                                                                                    |  |
| Artikel                                        |                                                                                                    |  |
| Nataloge                                       |                                                                                                    |  |
| Projekte                                       |                                                                                                    |  |
| Abo/Wartung                                    |                                                                                                    |  |
| Provisionsempfänger                            |                                                                                                    |  |
| eCommerce                                      |                                                                                                    |  |
| Berichtszentrale                               | Rechnung Lieferschein Eingangsrechnung                                                                                                    |  |
| > Buchhaitung                                  |                                                                                                    |  |
| > Anlagenverwaltung                            |                                                                                                    |  |
| > Lonn + Genait                                |                                                                                                    |  |
| > Keisekosten                                  |                                                                                                    |  |
| > renizeiten                                   |                                                                                                    |  |
| > business cookpit                             |                                                                                                    |  |
|                                                |                                                                                                    |  |

Danach finden Sie im Menü unter "Extras" den Punkt "Artikel" -> "Preise ändern/kalkulieren"

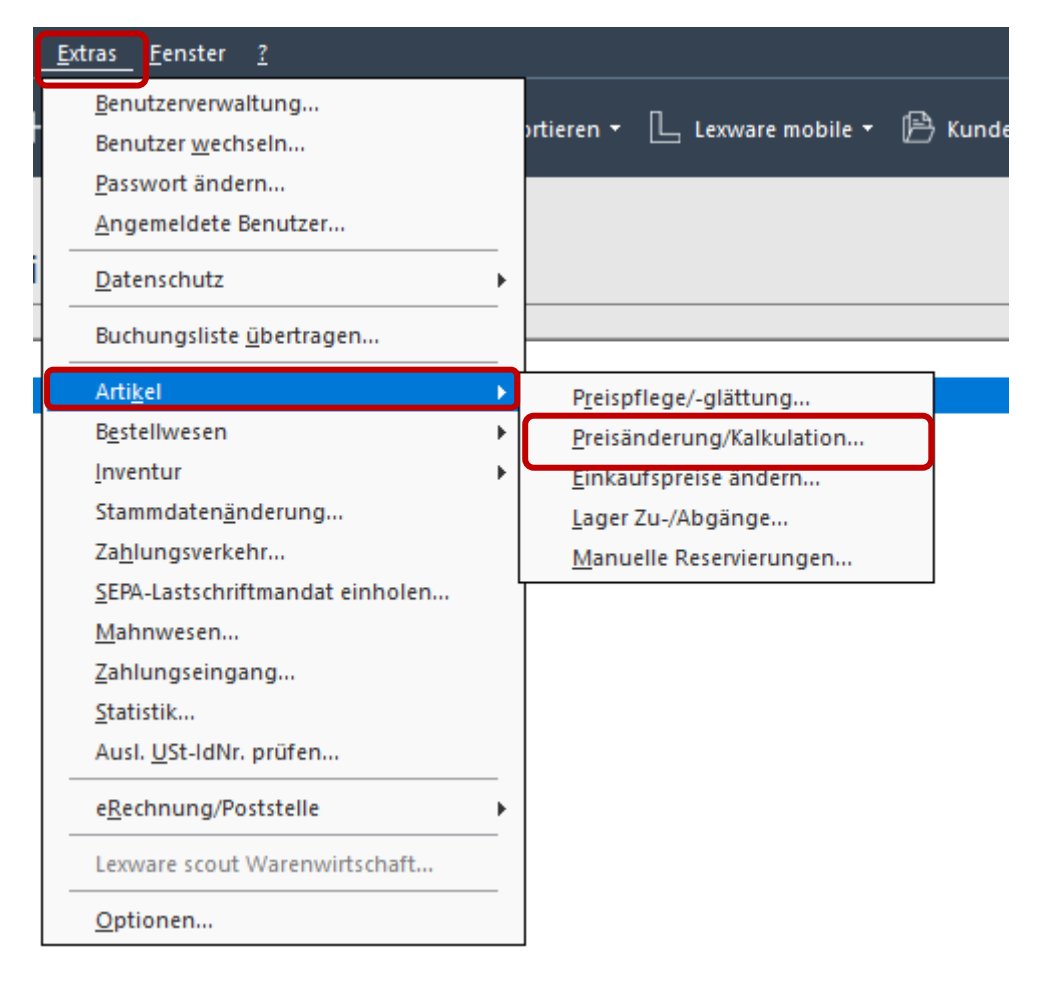

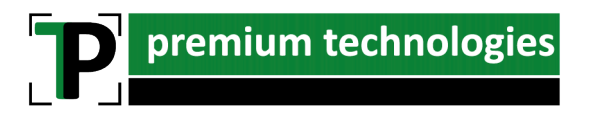

Nun öffnet sich ein Assistent zur Anpassung der Preise. Wählen Sie hier zunächst aus, welche Funktion Sie nutzen möchten und wie die Preise neu kalkuliert werden sollen.

| Preise | pflegen und glätten |                                                                                      | × |
|--------|---------------------|--------------------------------------------------------------------------------------|---|
| 0      | Willkommen          | Start<br>Welche Funktionen möchten Sie ausführen?                                    |   |
| 2      | Start               |                                                                                      |   |
| 3      | Filter              |                                                                                      |   |
| 4      | Auswahl             | Verkaufspreise ändern                                                                |   |
| 5      | Preisänderung       | <ul> <li>ausgehend vom Einkaufspreis</li> <li>ausgehend vom Verkaufspreis</li> </ul> |   |
| 6      | Preisglättung       | Verkaufspreise glätten (Signalpreis erzeugen)                                        |   |
| 0      | Vorschau            |                                                                                      |   |
| 8      | Ergebnis            |                                                                                      |   |
|        |                     |                                                                                      |   |
|        |                     |                                                                                      |   |
|        |                     |                                                                                      |   |
|        |                     |                                                                                      |   |
| 8      | Hilfe               | < Zurück Weiter > Abbreche                                                           | n |

Im zweiten Schritt können Sie die Warengruppen auswählen, bei denen die Preise angepasst werden sollen. Soll dies bei allen Artikeln erfolgen, wählen Sie ganz oben "Alle Artikel" aus. Ebenso kann hier auf einzelne Lieferanten eingeschränkt werden.

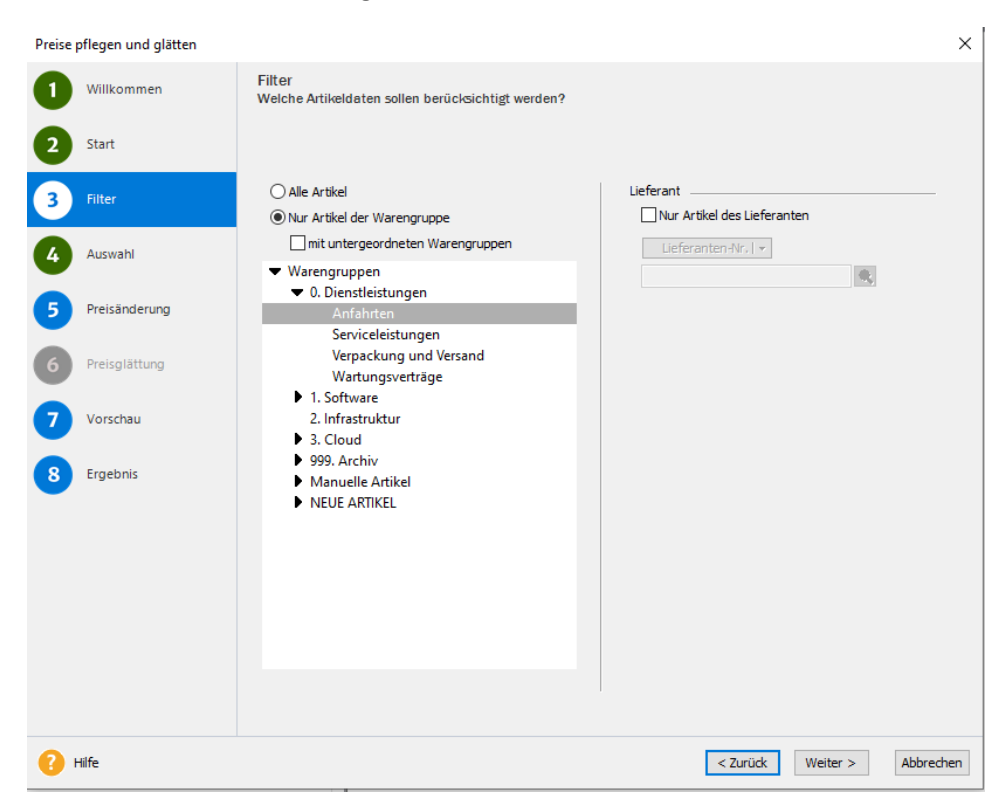

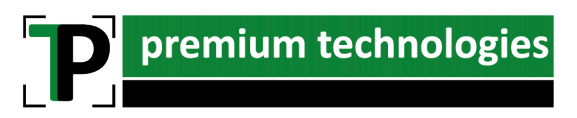

Nun sehen Sie auf Seite 4 alle Artikel, die von Ihrer Auswahl betroffen wären. Sie können über das Häkchen in jeder Zeile noch einzelne Artikel aus der Anpassung herausnehmen.

| Pre      | eise p | oflegen und glätten |                       |              |                    |                         |        |              |            |           | ×   |
|----------|--------|---------------------|-----------------------|--------------|--------------------|-------------------------|--------|--------------|------------|-----------|-----|
|          |        | Willkommen          | Auswahl<br>Wählen Sie | die Artikel  | aus, die Sie bearb | eiten möchten.          |        |              |            |           |     |
| e        | 2      | Start               |                       |              |                    |                         |        |              |            |           |     |
|          | 3      | Filter              | Auswahl au            | ufheben      | Alle Auswählen     | ]                       | 2      | Excel Export | Listeneins | tellungen |     |
|          | -      |                     | Auswahl               | Ar           | tikelnr.           |                         | Kurzte | st           |            |           |     |
|          |        | Auswahl             |                       | AFL001       | Anfal              | nrt Pauschal C          |        |              |            |           |     |
| <b>_</b> | •      | Auswahl             | V                     | AFL002       | Anfal              | nrt Standard            |        |              |            |           |     |
|          |        |                     | V                     | AFL003       | Anfal              | nrt Pauschal L Standard |        |              |            |           |     |
|          | 5      | Preisänderung       | V                     | AFL004       | Anfal              | nrt ermäßigt            |        |              |            |           |     |
|          |        |                     | V                     | AFL005       | Anfal              | nrt Pauschal L ermäßigt |        |              |            |           |     |
|          | 5      | Preisglättung       |                       |              |                    |                         |        |              |            |           |     |
| e        | 7      | Vorschau            |                       |              |                    |                         |        |              |            |           |     |
|          | 8      | Ergebnis            |                       |              |                    |                         |        |              |            |           |     |
|          |        |                     |                       |              |                    |                         |        |              |            |           |     |
|          |        |                     |                       |              |                    |                         |        |              |            |           |     |
|          |        |                     | 5 Artikel sind        | in der Liste | enthalten.         |                         |        |              |            |           |     |
|          |        |                     |                       |              |                    |                         |        |              |            |           |     |
| 6        | •      | life                |                       |              |                    |                         | •      | < Zurück     | Weiter >   | Abbred    | hen |

Auf Seite 7 sehen Sie die Ergebnisse mit allen Artikeln und den zu ändernden Preisen. Wird der Assistent nun mit "Weiter" -> "Fertigstellen" beendet, werden diese Preise in die Datenbank geschrieben.

| PINE DURUP                  | on und alätten              |                                                                                              |                                                                  |                                                     |                                                 |                                                      |                                                  |                                                    |                                                  |                                                        |
|-----------------------------|-----------------------------|----------------------------------------------------------------------------------------------|------------------------------------------------------------------|-----------------------------------------------------|-------------------------------------------------|------------------------------------------------------|--------------------------------------------------|----------------------------------------------------|--------------------------------------------------|--------------------------------------------------------|
| ase priege                  | en und glatten              |                                                                                              |                                                                  |                                                     |                                                 |                                                      |                                                  |                                                    |                                                  |                                                        |
| Will                        | kommen                      | Vorschau<br>Überprüfen Sie die V                                                             | orschlagsliste der n                                             | eu errechne                                         | eten Preis                                      | e.                                                   |                                                  |                                                    |                                                  |                                                        |
| 2 Star                      | t                           |                                                                                              |                                                                  |                                                     |                                                 |                                                      |                                                  |                                                    |                                                  |                                                        |
| Filte                       | er                          | 5 Artikel sind in der Lis                                                                    | ste enthalten.                                                   |                                                     |                                                 |                                                      |                                                  |                                                    | Pri                                              | ifprotokoll                                            |
|                             |                             | Artikelnummer                                                                                | Matchcode                                                        |                                                     |                                                 |                                                      | Kurzte                                           | xt                                                 |                                                  |                                                        |
| Auev                        | wabl                        | AFL001                                                                                       | AFL001                                                           | Anfahrt                                             | Pauschal I                                      | С                                                    |                                                  |                                                    |                                                  |                                                        |
|                             | warn                        | AFL002                                                                                       | AFL002                                                           | Anfahrt                                             | Standard                                        |                                                      |                                                  |                                                    |                                                  |                                                        |
|                             |                             | AFL003                                                                                       | AFL003                                                           | Anfahrt                                             | Pauschal I                                      | L Standard                                           |                                                  |                                                    |                                                  |                                                        |
| Preis                       | sänderung                   | AFL004                                                                                       | AFL004                                                           | Anfahrt                                             | ermäßigt                                        |                                                      |                                                  |                                                    |                                                  |                                                        |
|                             | 2                           | AFL005                                                                                       | AFL005                                                           | Anfahrt                                             | Pauschal I                                      | L ermäßigt                                           |                                                  |                                                    |                                                  |                                                        |
| 6 Preis<br>7 Vors           | sglättung<br>schau          |                                                                                              |                                                                  |                                                     |                                                 |                                                      |                                                  |                                                    |                                                  |                                                        |
| 6 Preis<br>7 Vors<br>8 Erge | sglättung<br>schau<br>ebnis |                                                                                              | Stanc                                                            | lard                                                | Man                                             | ae l                                                 | Man                                              | ae II                                              | Man                                              |                                                        |
| Preis<br>Vors<br>Erge       | sglättung<br>schau<br>ebnis | Preispfle                                                                                    | ge Stanc                                                         | lard Neu                                            | Men                                             | ge I                                                 | Men                                              | ge II<br>Neu                                       | Men                                              | ge III<br>Neu                                          |
| 7 Vors<br>8 Erge            | sglättung<br>schau<br>ebnis | Preispfleg<br>Preisgruppe 1                                                                  | ge Stanc<br>Alt<br>9.00                                          | lard<br>Neu<br>8.77                                 | Men<br>Alt<br>9.00                              | gel<br>Neu<br>8.77                                   | Men<br>Alt<br>9.00                               | ge II<br>Neu<br>8.77                               | Men<br>Alt<br>9.00                               | ge III<br>Neu<br>8.77                                  |
| Preis<br>Vors<br>Erge       | sglättung<br>schau<br>ebnis | Preispfleg<br>Preisgruppe 1<br>Preisgruppe 2                                                 | ge Stanc<br>Alt<br>9.00<br>5.00                                  | lard<br>Neu<br>8.77<br>5.00                         | Men<br>Alt<br>9.00<br>5.00                      | ge I<br>Neu<br>8.77<br>5.00                          | Men<br>Alt<br>9.00<br>5.00                       | ge II<br>Neu<br>8.77<br>5.00                       | Men<br>Alt<br>9.00<br>5.00                       | ge III<br>Neu<br>8.77<br>5.00                          |
| 7 Vors<br>8 Erge            | sglättung<br>schau<br>ebnis | Preispfleg<br>Preisgruppe 1<br>Preisgruppe 2<br>Preisgruppe 3                                | ge Stanc<br>Alt<br>9.00<br>5.00<br>1.00                          | lard<br>Neu<br>8.77<br>5.00<br>1.00                 | Men<br>Alt<br>9.00<br>5.00<br>1.00              | ge I<br>Neu<br>8.77<br>5.00<br>1.00                  | Men<br>Alt<br>9.00<br>5.00<br>1.00               | ge II<br>Neu<br>8.77<br>5.00<br>1.00               | Men<br>Alt<br>9.00<br>5.00<br>1.00               | ge III<br>Neu<br>8.77<br>5.00<br>1.00                  |
| 7 Vors<br>8 Erge            | sglättung<br>schau<br>ebnis | Preispfleg<br>Preisgruppe 1<br>Preisgruppe 3                                                 | ge Stanc<br>9.00<br>5.00<br>1.00                                 | dard<br>Neu<br>8.77<br>5.00<br>1.00                 | Men<br>Alt<br>9.00<br>5.00<br>1.00              | ge I<br>Neu<br>8.77<br>5.00<br>1.00                  | Men<br>Alt<br>9.00<br>5.00<br>1.00               | ge II<br>Neu<br>8.77<br>5.00<br>1.00               | Men<br>Alt<br>9.00<br>5.00<br>1.00               | ge III<br>Neu<br>8.77<br>5.00<br>1.00                  |
| 6 Preis<br>7 Vors<br>8 Erge | sglättung<br>schau<br>ebnis | Preispfleg<br>Preisgruppe 1<br>Preisgruppe 2<br>Preisgruppe 3<br>Preisglätt                  | ge Ait<br>9.00<br>5.00<br>1.00<br>tung Sta                       | lard<br>Neu<br>8.77<br>5.00<br>1.00<br>mdard<br>Neu | Men<br>Alt<br>9.00<br>5.00<br>1.00<br>Me<br>Alt | ge I<br>Neu<br>8.77<br>5.00<br>1.00<br>enge I<br>Neu | Men<br>Alt<br>9.00<br>5.00<br>1.00<br>Me<br>Alt  | ge II<br>Neu<br>8.77<br>5.00<br>1.00               | Men<br>Alt<br>9.00<br>5.00<br>1.00<br>Men<br>Alt | ge III<br>Neu<br>8.77<br>5.00<br>1.00<br>ge III<br>Neu |
| 6 Preis<br>7 Vors<br>8 Erge | sglättung<br>schau<br>ebnis | Preisgruppe 1<br>Preisgruppe 2<br>Preisgruppe 3<br>Preisgruppe 3<br>Preisgruppe 1            | ge Stanc<br>Alt<br>9.00<br>5.00<br>1.00<br>tung Sta<br>Alt       | lard Neu<br>8.77<br>5.00<br>1.00<br>mdard Neu       | Men<br>Alt<br>9.00<br>5.00<br>1.00<br>Me<br>Alt | ge I<br>Neu<br>8.77<br>5.00<br>1.00<br>enge I<br>Neu | Men<br>Alt<br>9.00<br>5.00<br>1.00<br>Men<br>Alt | ge II Neu<br>8.77<br>5.00<br>1.00<br>nge II<br>Neu | Men<br>Alt<br>9.00<br>5.00<br>1.00<br>Men<br>Alt | ge III<br>Neu<br>8.77<br>5.00<br>1.00<br>ge III<br>Neu |
| 6 Preis<br>7 Vors<br>8 Erge | sglättung<br>schau<br>ebnis | Preispfleg<br>Preisgruppe 1<br>Preisgruppe 2<br>Preisgruppe 3<br>Preisglätt<br>Preisgruppe 1 | ge <u>Stan</u><br>9.00<br>5.00<br>1.00<br>tung <u>Sta</u><br>Ait | lard Neu 8.77<br>8.77 5.00<br>1.00 mdard Neu        | Men<br>Alt<br>9:00<br>5:00<br>1:00<br>Me<br>Alt | ge I<br>Neu<br>8.77<br>5.00<br>1.00<br>enge I<br>Neu | Men<br>Alt<br>9.00<br>5.00<br>1.00<br>Men<br>Alt | ge II Neu<br>8.77<br>5.00<br>1.00<br>nge II<br>Neu | Men<br>Alt<br>9.00<br>5.00<br>1.00<br>Men<br>Alt | ge III<br>Neu<br>8.77<br>5.00<br>1.00<br>ge III<br>Neu |
| 6 Preis<br>7 Vors<br>8 Erge | sglättung<br>schau<br>ebnis | Preispfleg<br>Preisgruppe 1<br>Preisgruppe 2<br>Preisgruppe 3                                | ge Stanc<br>Ait<br>9.00<br>5.00<br>1.00                          | lard<br>Neu<br>8.77<br>5.00<br>1.00                 | Men<br>Alt<br>9.00<br>5.00<br>1.00              | ge I<br>Neu<br>8.77<br>5.00<br>1.00                  | Men<br>Alt<br>9.00<br>5.00<br>1.00               | ge II<br>Neu<br>8.77<br>5.00<br>1.00               |                                                  | Men<br>Alt<br>9.00<br>5.00<br>1.00                     |